| Subject: | Almanacs for MobileMapper Mission Planning |
|----------|--------------------------------------------|
| Date:    | November 28, 2007                          |
| By:      | Mark Silver, ms@igage.com                  |

**Synopsis:** Recently the Coast Guard changed the location for GPS Almanacs and the filename format. This document shows how to get new almanacs.

## **Detailed Information:**

Three of the ways to get almanacs:

- 1. From the Magellan GPS website: <u>ftp://ftp.magellangps.com</u>
- 2. From the receiver (just drag it over using download and then open it from the Mission Planning main menu.
- 3. Use the new Coast Guard link described below.

### 3. Use the New Link

If you use the old link provided under "Help: Get Almanacs":

| Get Almanacs                                                                          |  |  |  |  |
|---------------------------------------------------------------------------------------|--|--|--|--|
| Get SEM almanacs from internet web site :                                             |  |  |  |  |
| www.navcen.uscg.gov/ftp/GPS/almanacs/sem/                                             |  |  |  |  |
| Save desired file on your hard disk,<br>then use de "File / Open" command to load it. |  |  |  |  |
| OK Cancel                                                                             |  |  |  |  |

you will see:

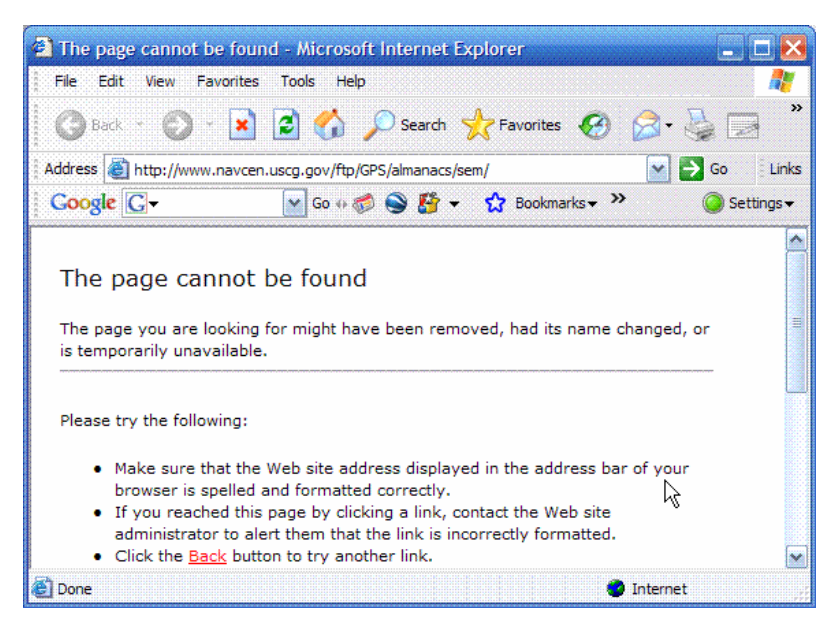

#### Instead, browse to this location:

#### http://www.navcen.uscg.gov/gps/almanacs.htm

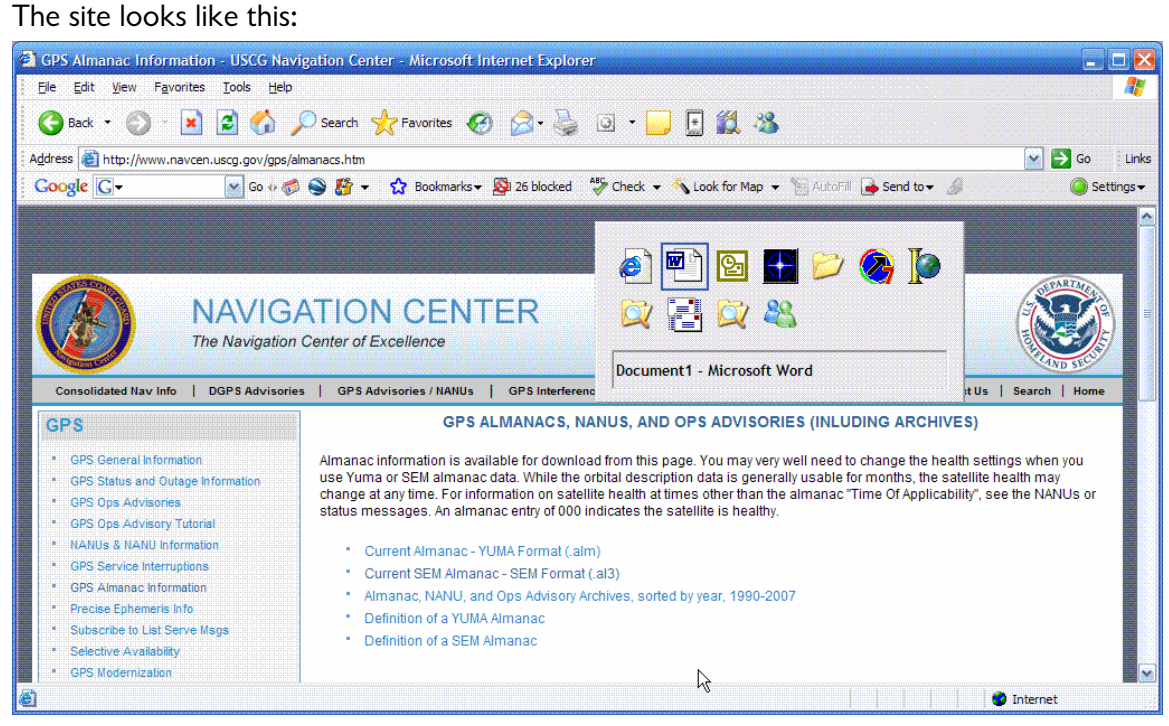

Right-Click on the link "Current SEM Almanac - SEM Format (.al3)" and select "Save Target As...":

| Open                                    |
|-----------------------------------------|
| Open in New Window                      |
| Save Target As                          |
| Print Target 🛛 🔨                        |
| Cut                                     |
| Сору                                    |
| Copy Shortcut                           |
| Paste                                   |
| Add to Favorites                        |
|                                         |
| Google Search                           |
| Google Search<br>Send To                |
| G Google Search<br>Send To<br>Page Info |

You will get a Save Dialog like this one:

| Save As                           |                                                                                                    |              | huhuhuhuhuhuhuhuhu                                                                                                    |                                                                           | 2 🔀                                                                                                    |
|-----------------------------------|----------------------------------------------------------------------------------------------------|--------------|----------------------------------------------------------------------------------------------------|---------------------------------------------------------------------------|----------------------------------------------------------------------------------------------------|
| Save in:                          | 🥪 OS (C:)                                                                                                    |              | <b>~</b>                                                                                                    | G 🜶 🖻 🛄-                                                                  |                                                                                                    |
| Recent<br>Desktop<br>My Documents | \$VAULT\$.AVG COTCOTsignsign2008 _Sign2006 _Sign2007 _TEMP_DoOneFile _TMPTMPTMPV7UMR2 2d54cd5d5ba8bb75 AccountingBackup Act AllTopo AllTopoManuals | e61d762d149f | ATM 7Pro<br>ATM_II<br>atmmapbox<br>audiograbbe<br>b<br>Bin<br>BlackDiamor<br>CanoScan_1<br>CheckIP 5TM<br>COTrail<br>COTrail<br>COTrail<br>DB<br>DEV<br>DDEV<br>Documents | er<br>nd<br>N1220U_CSUv571a<br>IP<br>here<br>and Settings<br>downersAssoc | FSSE<br>Garmin<br>Greenbrie<br>HelpFiles<br>Huntsville<br>I386<br>ICD-P28<br>Img2BT<br>MapLink<br>MapLink<br>mapout<br>My Down<br>My Proje |
|                                   | File name:                                                                                                    | rent.al3     | I                                                                                                    |                                                                           | Save                                                                                                    |
| My Network                        | Save as type: Tex                                                                                                    | d Document   |                                                                                                    | ×                                                                         | Cancel                                                                                                    |

Browse for the location where you want to store the file to.

# This is Important! You MUST enclose the filename in quotes. If you don't, then the file will be saved with a .TXT extension!

The filename will look like this:

| <u>n</u> ame: | "current.al3"  ] | ~ | <u>S</u> ave |
|---------------|------------------|---|--------------|
| e as type:    | Text Document    | ~ | Cancel       |

Now press the "Save" button.

After the file downloads to your machine, use the Mission Planning main menu option: File: Open:

| È  | Open                    | Ctrl+O |
|----|-------------------------|--------|
| 6  | Print                   | Ctrl+P |
| D, | Print Pre <u>v</u> iew  |        |
|    | P <u>r</u> int Setup    |        |
|    | 1 C:\current.al3        |        |
|    | 2 C:\_TMP\alm\alm07.309 |        |
|    | 3 C:\Program Files\\alm | 98.257 |
|    | 4 C: \current.al3.txt   |        |
|    |                         |        |

Exit

Now change the 'Files of type: to "All Files" and browse for the file you just saved:

| Open                                                                                                    |                 |                                                                                                    | 2 🔀          |  |  |
|----------------------------------------------------------------------------------------------------|-----------------|----------------------------------------------------------------------------------------------------|--------------|--|--|
| Look in: 🔍                                                                                                    | • OS (C:)       | * 2 +                                                                                                    | <b></b>      |  |  |
| BreakBIL_Cache.INI<br>BreakBIL_Cache.log<br>BuildAllMIFromMapDB.Log<br>bw.txt<br>CDQCBuild.ini<br>CheckAllTopoFiles.LOG |                 | COMODOKEY.cer<br>current.al3<br>DBMaker.kvg<br>DualCharger.pdf<br>ElyS.pdf<br>Current.al3<br>DBMaker.kvg<br>Current.al3<br>DBMaker.kvg<br>Current.al3<br>DBMaker.kvg<br>Current.al3<br>DBMaker.kvg<br>Current.al3<br>Current.al3<br>Cu |              |  |  |
|                                                                                                    |                 |                                                                                                    |              |  |  |
| File <u>n</u> ame:                                                                                                    | current.al3     |                                                                                                    | <u>O</u> pen |  |  |
| Files of type:                                                                                                    | All Files (*.*) | ×                                                                                                    | Cancel       |  |  |

Mission Planning will load the new almanac and you will be ready to go!